## คู่มือการใช้บริการระบบ E-Service

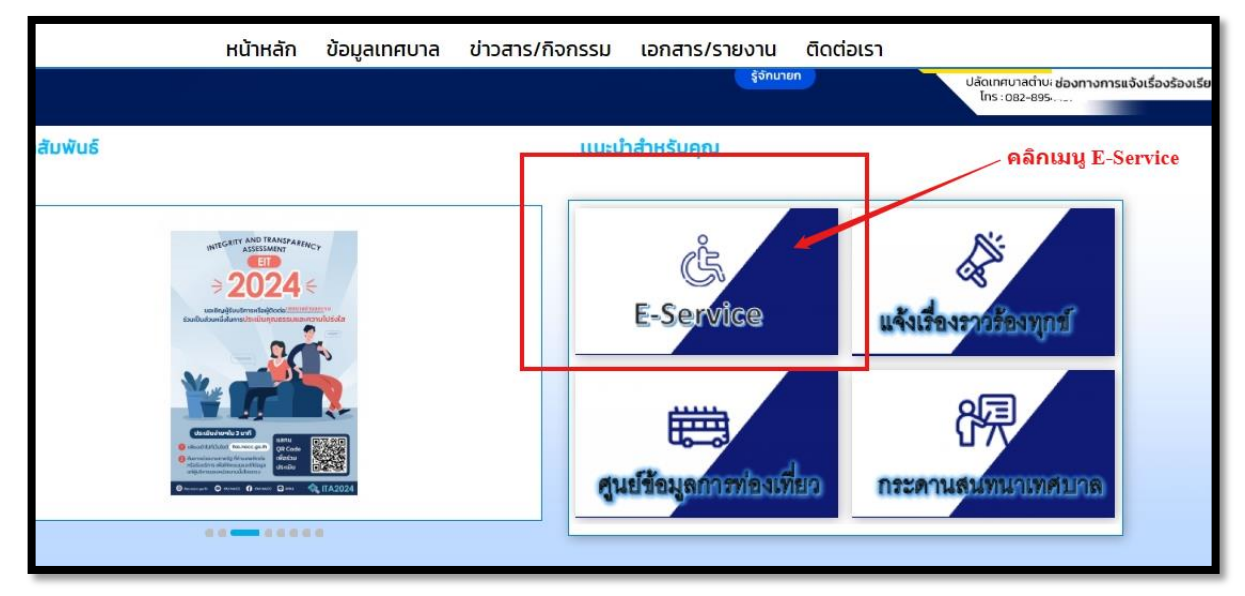

หน้าแรก เทศบาลตำบลกะรน จ.ภูเก็ต (karoncity.go.th) ดังนี้

## การกรอกคำร้องระบบร้องเรียนร้องทุกข์

เมื่อผู้รับบริการเข้าสู่หน้า E-Service จะแสดงหน้าประเภทที่ผู้รับบริการต้องการ ร้องเรียนร้องทุกข์ ได้ดังภาพ

|   |                                                                                                    | หน้าหลัก ข่     | ว้อมูลเทศบาล ข่าวสาร/                                                       | กิจกรรม เอกสาร/รายงาน                                                            | ติดต่อเรา                           |
|---|----------------------------------------------------------------------------------------------------|-----------------|-----------------------------------------------------------------------------|----------------------------------------------------------------------------------|-------------------------------------|
|   |                                                                                                    |                 | E-Service                                                                   |                                                                                  |                                     |
|   | ขั้นตอบการซอใช้บริกา                                                                                                    | 5               |                                                                             |                                                                                  |                                     |
|   | E.                                                                                                    |                 | 鬼                                                                           |                                                                                  |                                     |
| - | <mark>อันตอนที่ 1</mark><br>กรอกแบบฟอร์ม<br>หำร้อง                                                                                                    | → อั้นเวยนที่ 2 | <mark>ขึ้นตอนที่ 3 →</mark><br>เจ้าหน้าที่<br>ปฏิบัติงาน                    | <mark>ขึ้นดอนที่ 4</mark><br>เจ้าหน้าที่แจ้ง<br>ผลการสำเนินการ<br>ให้ประชาชนพราม |                                     |
|   |                                                                                                    |                 |                                                                             |                                                                                  | เลือกไอคอนเรื่องที่ต้องการร้องเรียน |
|   | เลือกประเภทที่ท่านต้องการร้อง                                                                                                    | แรียนร้องทุกข์  |                                                                             |                                                                                  |                                     |
|   |                                                                                                    | 0               | ค้นหารายชื่อผู้มีสิทธิรับ<br>เงินเปี้ยยังชีพผู้สูงอายุ<br>ของเทศบาลตำมลกะรน | อุ่มือการใช้งาน                                                                  |                                     |
|   | Twwnenersone                                                                                                    | ท่อระบายบ้า     |                                                                             | Jugo                                                                             | gafougga extreme/sites/houre        |
|   | *)<br>((<br>ແວ້ວເหตุรำกาญ                                                                                                    |                 | ušeditedosše                                                                | riternuuceusra                                                                   | yana 200                            |
|   | and the second and the second and th | 1.44            |                                                                             |                                                                                  |                                     |

เมื่อผู้รับบริการคลิกเลือกไอคอนระบบร้องเรียนร้องทุกข์แล้ว สามารถคลิกกรอกกำระบบร้องเรียนร้องทุกข์ จะแสดงแบบฟอร์มเพื่อกรอกกำร้องระบบร้องเรียนร้องทุกข์ ผู้รับบริการสามารถเลือกประเภทการร้องทุกข์ และกรอกข้อมูล พร้อมรายละเอียด เพื่อขอแจ้งเรื่องร้องเรียนร้องทุกข์ แล้วคลิกตกลง ดังภาพ

| หน้าหลัก | ข้อมูลเทศบาล      | ข่าวสาร/กิจกรรม            | เอกสาร/รายงาน | ติดต่อเรา |
|----------|-------------------|----------------------------|---------------|-----------|
|          |                   |                            |               |           |
|          | C                 | <b>າກະSU</b><br>ຈູເກັດ     |               |           |
|          | 💟 ແບບຟວຣ໌ມ E-Se   | ervice หมวด : ไฟฟ้าสารารณะ |               |           |
|          | หัวข้อร้อมเรียน • |                            |               |           |
|          | รายละเอียด •      |                            |               |           |
|          |                   |                            |               |           |
|          | ชื่อ - นามสกุล •  |                            |               |           |
|          | อีเมล์/เบอร์โทร * |                            |               |           |
|          | nna               | ง ยกเลิก                   |               |           |
|          | • nşturi          | กรอกข้อมูลรายละเอียด       |               |           |

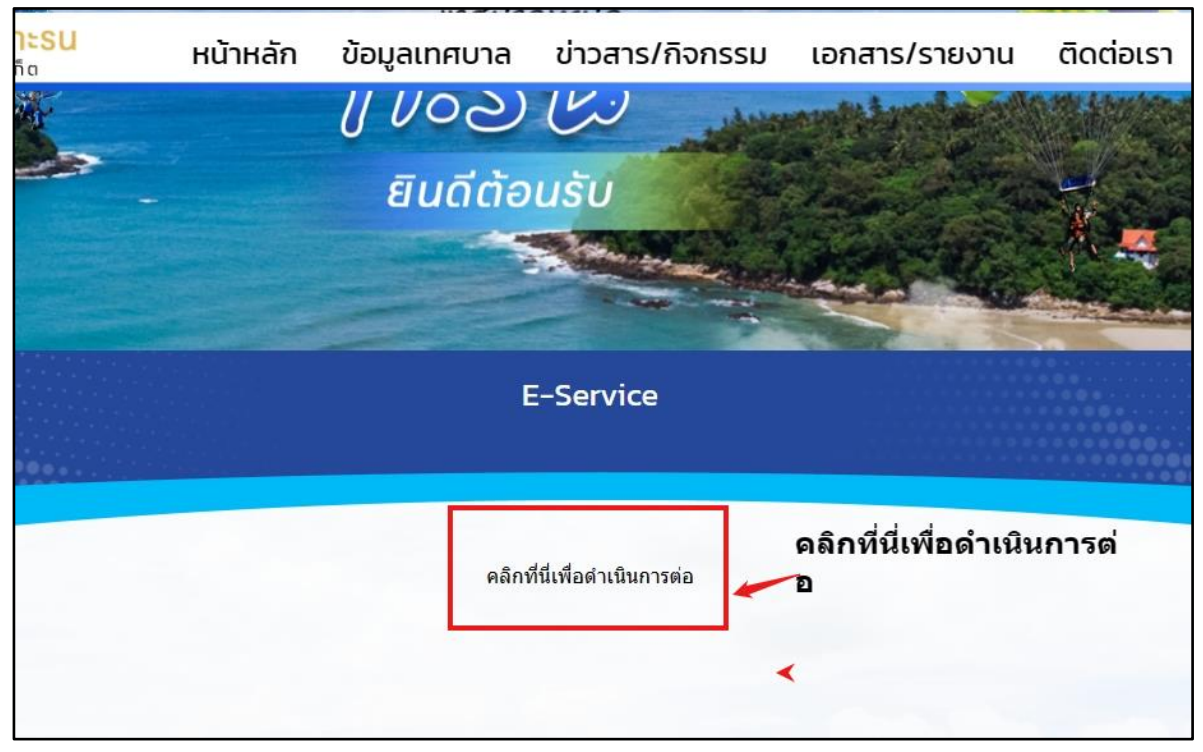

## เมื่อคลิกตกลงแล้ว ข้อมูลคำร้องจะส่งไปยังเจ้าหน้าที่ จะแสคงคังนี้

การตรวจสอบสถานะ ขั้นยื่นคำร้อง เจ้าหน้าที่ประสานหน่วยงานที่เกี่ยวข้องจะรับเรื่องแล้ว และแจ้งผลการดำเนินการให้ประชาชนทราบ